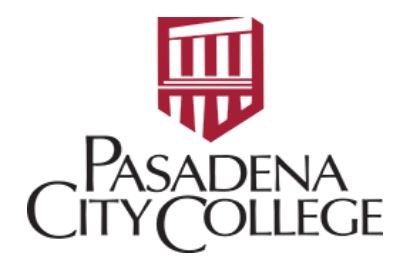

# **CREATING A REQUISITON: FPAREQN**

Requisition form is to initiate the procurement process by defining an internal request to acquire goods or services. It enables you to define departmental needs by identifying the requestor, vendor, commodity, and accounting information.

Log in to Banner through the PCC website:
 <a href="https://pasadena.edu/business-administrative-services/its/banner-links.php">https://pasadena.edu/business-administrative-services/its/banner-links.php</a>

INFORMATION TECHNOLOGY SERVICES

# LancerPoint / Banner Menu

Banner PROD

Banner PROD

Main Dashboard → Type in code: FPAREQN

| veicom | ne                  | ~                        |   |
|--------|---------------------|--------------------------|---|
| Search | O Direct Navigation | FPAREQN                  | 8 |
|        |                     | Requisition<br>(FPAREQN) | 7 |

• Press Enter on the keyboard and it will bring you to the following page:

| × | 🖉 ellucian         | Requisition FPAREQN 9.3.24 (PROD)                                                                                                  |
|---|--------------------|----------------------------------------------------------------------------------------------------|
|   | Requisition:       | Copy                                                                                                    |
| G | et Started: Comple | te the fields above and click Go. To search by name, press TAB from an ID field, enter your search criteria, and then press ENTER. |

• Type in NEXT → Go

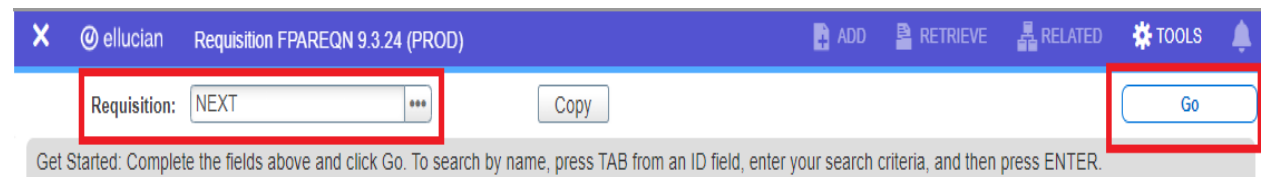

# **TAB 1: Requestor/Delivery Information**

- Fill in the following required (\*) fields:
  - Order Date and Transaction Date
    - will be automatically generated but it can also be modified to a future date.
  - o Delivery Date
  - o Requestor
    - will be automatically generated based on your login, but it can also be modified.
  - Organization
    - ORG Code from the Funding Line for this Requisition.
  - o Email Address (of the Requestor)
  - o Ship To
    - MAIN non-good/supplies delivery, such as Professional Services, Maintenance Agreements, Licenses, etc.
    - OCDC on campus delivery center for deliverable goods and supplies, such as office supply orders.
  - Attention To

| ×     | @ ellucian          | Requisition FPAREQN 9.3.24 (   | PROD)                |      | l                         | 🔒 ADD  |                       | Ŧ  |
|-------|---------------------|--------------------------------|----------------------|------|---------------------------|--------|-----------------------|----|
| Requi | sition: NEXT        |                                |                      |      |                           |        |                       |    |
| ▼ REQ | UISITION ENTRY: F   | REQUESTOR/DELIVERY             |                      |      |                           |        | 🚼 Inse                | rt |
|       | Requisition         | NEXT                           | Comments             |      |                           |        |                       | ī  |
|       | Order Date *        | 03/04/2024                     | Commodity Total      |      |                           | 0.00   |                       |    |
| 1     | Fransaction Date *  | 03/04/2024                     | Accounting Total     |      |                           | 0.00   |                       |    |
|       | Delivery Date *     | 03/15/2024                     |                      | V Do | cument Level Accounting   | 1      |                       |    |
| Requ  | estor/Delivery Info | rmation Vendor Information     | Commodity/Accounting | Ba   | lancing/Completion        |        |                       |    |
| ▼ REQ | UESTOR/DELIVER      | YINFORMATION                   |                      |      |                           |        | 🚼 Inse                | rt |
|       | Requestor *         | Emily Luo                      |                      |      | Street Line 2             | 150    | S. Hill Ave           |    |
|       | Organization *      | 360000 ••• Purchasing S        | ervices Office       |      | Street Line 3             |        |                       |    |
|       | COA *               | D Pasadena City C              | ollege               |      |                           |        |                       |    |
|       | Email               | eluo@pasadena.edu              |                      |      | Contact                   |        |                       |    |
|       |                     |                                |                      |      | Attention To <sup>3</sup> | * Geor | rge Chidiac/Emily Luo |    |
| P     | hone Area Code      |                                |                      |      | Building                  |        |                       |    |
|       | Phone Number        |                                |                      |      | Floor                     |        |                       |    |
| F     | Phone Extension     |                                |                      |      | City                      | Pasa   | idena                 |    |
|       |                     |                                |                      |      | State or Province         | CA     |                       |    |
|       | Fax Area Code       |                                |                      |      | Zip or Postal Code        | 9110   | 6                     |    |
|       | Fax Number          |                                |                      |      | Nation                    |        |                       |    |
|       | Fax Extension       |                                |                      |      |                           |        |                       |    |
|       | Ship To *           | OCDC •••                       |                      |      | Area Code                 |        |                       |    |
|       |                     |                                |                      |      | Phone Number              |        |                       |    |
|       | Street Line 1       | Pasadena City College District |                      |      | Extension                 |        |                       |    |

• Click **Save** at the bottom right corner of the page to save your entries.

| Area Code    |      |
|--------------|------|
| Phone Number |      |
| Extension    |      |
|              | → ,  |
|              | SAVE |

• Click on the Down Arrow for the next page or Up Arrow for the previous page on the bottom left corner of the page.

| 4 | Street   | t Line 1 | Pasadena City College District |  |
|---|----------|----------|--------------------------------|--|
|   | <b>•</b> |          |                                |  |

# **TAB 2: Vendor Information**

- Provide the following information:
  - $\circ$  Vendor
    - Enter the Vendor Banner ID# and press Enter

| Requestor/D | elivery Info | rmation | Vendor  | Information | Commodity/Account |
|-------------|--------------|---------|---------|-------------|-------------------|
| VENDOR IN   | FORMATIO     | N       |         | •           |                   |
|             | Vendor       | 022005  | •••     |             |                   |
|             |              | Vend    | or Hold |             |                   |
| Addr        | ess Type     |         | •••     |             |                   |
| S           | equence      |         | •••     |             |                   |

- Or by **Search** using the following steps:
  - 1. Put your mouse/pointer over the ellipsis for Vendor.

| Requestor/Delivery Info | rmation | Vendo   | r Information | Commodity/Accour |
|-------------------------|---------|---------|---------------|------------------|
| VENDOR INFORMATION      | N       | _       |               |                  |
| Vendor                  |         | •••     |               |                  |
|                         | Vend    | or Hold | Search        |                  |
| Address Type            |         | ••••    |               |                  |
| Sequence                |         | •••     |               |                  |

2. Click on Entity Name/ID Search (FTIIDEN)

| Option List              |                |       | × |  |
|--------------------------|----------------|-------|---|--|
|                          |                |       |   |  |
|                          |                |       |   |  |
| Entity Name/ID Search (F | <u>TIIDEN)</u> |       |   |  |
| Vendor Maintenance (FTM  | IVEND)         |       |   |  |
|                          |                |       |   |  |
|                          |                |       |   |  |
|                          |                | Canco |   |  |
|                          |                |       |   |  |
|                          |                |       |   |  |

3. Type in partial of the **Vendor Name** followed by a precent sign: %.

| ▼ DETAILS    |                 |   |           |  |
|--------------|-----------------|---|-----------|--|
| Basic Filter | Advanced Filter |   |           |  |
|              |                 | _ |           |  |
| ID           |                 | • | Last Name |  |
|              |                 |   | staple%   |  |
|              |                 |   |           |  |
|              |                 |   |           |  |
|              |                 |   |           |  |

4. Double click the correct **Vendor**.

| 1 |          |                             |          | onergi |  |
|---|----------|-----------------------------|----------|--------|--|
|   | 022005   | Staples                     |          |        |  |
|   | 10206847 | Staples Advantage           |          |        |  |
|   | 10206847 | Staples Advantage Dept LA   |          |        |  |
|   | 10129536 | Staples Contract and Commer |          |        |  |
|   | 10206847 | Staples Store #0616         |          |        |  |
|   | 10137354 | Staples Technology So       | olutions |        |  |

• For new Vendor that has not been added to the system, you can do the following and provide the Requisition # to the department designed Purchasing staff for reference.

| <ul> <li>VENDOR INFORMATIO</li> </ul> | N           |                         |
|---------------------------------------|-------------|-------------------------|
| Vendor                                | ••••        | NEW VENDOR - SAMPLE LLC |
|                                       | Vendor Hold |                         |
| Address Type                          | •••         |                         |
| Sequence                              | •••         |                         |
|                                       |             |                         |

- Address Type and Sequence
  - will be automatically generated.

| VENDOR INFORMATION |                    |  |  |  |
|--------------------|--------------------|--|--|--|
| Vendor             | 022005 ••• Staples |  |  |  |
|                    | Vendor Hold        |  |  |  |
| Address Type       | AP •••             |  |  |  |
| Sequence           | 1 •••              |  |  |  |

- If error occurred:
  - Address Type and Sequence combo is invalid/inactive.

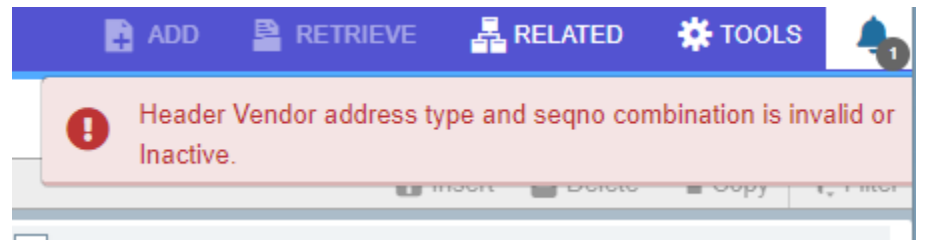

• Put your mouse/pointer over the ellipsis for Address Type.

| Address Type | AP | •••     |       |
|--------------|----|---------|-------|
| Sequence     |    | 1 ••• S | earch |

- **Review** and **Select** the correct Address Type and Sequence Number
  - **Review**, to view additional address records, use the left and right arrows.

ID: 022005 Staples

| ✓ ADDRESS INFORMATIC | DN QUERY      |
|----------------------|---------------|
| Address Type         | AP            |
| Sequence Number      | 3             |
| Source               |               |
| From Date            |               |
| To Date              |               |
| Status Indicator     |               |
|                      |               |
| Street Line 1        | PO Box 660409 |
| 🖌 🚽 🗍 of 2 🕨         | Per Page      |

• **Select**, by clicking Select at the lower right corner of the page.

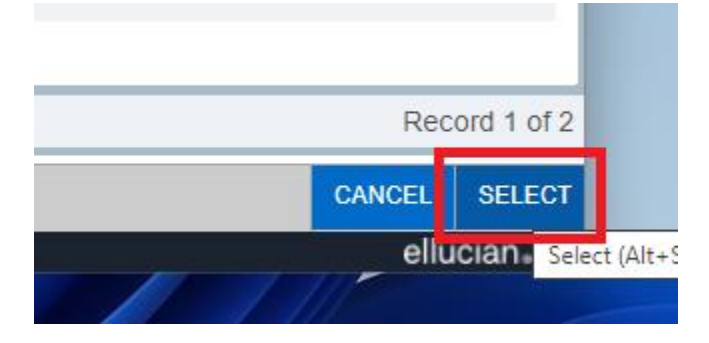

• The Address will be automatically generated upon selection.

| Vendor             | 022005 ••• Staples |  |
|--------------------|--------------------|--|
|                    | Vendor Hold        |  |
| Address Type       | AP •••             |  |
| Sequence           | 3 •••              |  |
|                    |                    |  |
| Street Line 1      | PO Box 660409      |  |
| Street Line 2      |                    |  |
| Street Line 3      |                    |  |
|                    |                    |  |
| City               | Dallas             |  |
| State or Province  | TX                 |  |
| Zip or Postal Code | 75266-0409         |  |

• Save your work and go to the next page.

## TAB 3: Commodity/Accounting

\*Please be sure to use "Tab" on the keyboard for each field to avoid errors when the Purchasing department encumber funds.

#### Part 1: Commodity

- Commodity: Tab  $\rightarrow$  Leave it blank
- Description of the product/service
  - Please include item# for itemized orders
  - Amazon orders: Please email the link(s) of the product to the Buyer for placing orders.
  - o If extra space is needed for description of the product.
    - Go to **Related** at the upper right corner of the page and select **Item Text**.

| 🔒 ADD         |                         | RELATED              | 🇱 TOOLS |  |  |  |  |
|---------------|-------------------------|----------------------|---------|--|--|--|--|
|               | Q Search                | Q Search             |         |  |  |  |  |
| ] In Suspense | Review Co<br>[FOICOMN   | mmodity Inforr<br>1] | nation  |  |  |  |  |
| Document Text | Item Text [FOAPOXT]     |                      |         |  |  |  |  |
|               | Document Text [FOAPOXT] |                      |         |  |  |  |  |

- Click Go.
- It will direct you to the following page to add additional content to the product description. You can also insert additional line(s) or delete.

| ▼ PROCUREMENT TEXT ENTRY | Insert        | E Delete |         |
|--------------------------|---------------|----------|---------|
| Text                     | Clause Number |          | Print * |
|                          |               |          |         |
| 1 of 1 1 10 v Per Page   |               |          |         |

- Select the appropriate unit of measure.
- Tax Group
  - $\circ$  NT for non-taxable, such as services or if the total value already included tax.
  - PCC to automatically calculate and include tax (10.25%) to Document Total.
- Quantity
- Unit Price
- Item: will be automatically generated at this point.
  - Example for NT Tax Group.

| Requestor/Delivery In | nformation | Vendor Informat | ion Commodity/Accounti | ing Balar | ncing/Completion |           |          |            |         |
|-----------------------|------------|-----------------|------------------------|-----------|------------------|-----------|----------|------------|---------|
| COMMODITY             |            |                 | •                      |           |                  |           |          |            |         |
| tem                   | Commo      | odity           | Description            | U/N       | Λ                | Tax Group | Quantity | Unit Price |         |
|                       | 1          | ••              | Office Supplies        | EA        | ١                | NT        | 1.00     |            | 10.0000 |
| 1 of 1                |            | 10 🗸 Per Pag    | e                      |           |                  |           |          |            |         |
| Extended Amoun        | it         | 10.             | 00                     |           | Tax              | 0         | .00      |            |         |
| Discour               | it         | 0.              | 00                     |           | Commodity Total  | 10        | .00      |            |         |
| Additiona             | ıl 🦳       | 0.0             | 0                      |           | Document Total   | 10.       | 00       |            |         |

# • Example for PCC Tax Group.

| COMMODITY       |                   |             |                 |           |          |            |         |  |  |
|-----------------|-------------------|-------------|-----------------|-----------|----------|------------|---------|--|--|
| Item            | Commodity         | Description | U/M             | Tax Group | Quantity | Unit Price |         |  |  |
| 1               | 1 Office Supplies |             | EA              | PCC       | 1.00     |            | 10.0000 |  |  |
|                 |                   | ye          |                 |           |          |            |         |  |  |
| Extended Amount | 10                | .00         | Тах             |           | 1.03     |            |         |  |  |
| Discount 0.00   |                   | .00         | Commodity Total | 1         | 1.03     |            |         |  |  |
| Additional      | C                 | 00          | Document Total  | 1         | 1.03     |            |         |  |  |

# • To Insert/Delete/Copy a line item:

| Commodity/A | ccounting | Balancing/Completion |          |            |                |           |          |            |
|-------------|-----------|----------------------|----------|------------|----------------|-----------|----------|------------|
|             |           |                      |          |            | 🌣 Settings     | Insert    | E Delete | е 🖪 Сору   |
|             | U/M       | Tax Group            | Quantity | Unit Price | Commodity Text | Item Text |          | Add Commod |
| lies        | EA        | PCC                  | 1.00     | 10.0000    |                |           |          |            |
|             |           |                      |          |            |                |           |          | Reco       |

- Save your work and go to the next page.
- The **Requisition** # should now be generated, write it down for record.

# Part 2: Accounting

• **COA** will be automatically generated – press **Tab** on the keyboard.

| <ul> <li>ACCOUNTING</li> </ul> |     |      |       |      |      |      |      |
|--------------------------------|-----|------|-------|------|------|------|------|
| Sequence                       | СОА | Year | Index | Fund | Orgn | Acct | Prog |
|                                | ••• |      |       |      |      |      |      |
| 4                              |     |      |       |      |      |      |      |

• The Year, Org#, and Program# shall be automatically generated.

| СОА         | Year | Index | Fund | Orgn   | Acct | Prog |
|-------------|------|-------|------|--------|------|------|
| D           | 24   | •••   |      | 360000 |      | 6770 |
| 10 ¥ Per Pa | ge   |       |      |        |      |      |

- Press **Tab** when it's in **Index**  $\rightarrow$  Leave it blank.
- Complete the funding line by filling in **Fund** and **Acct** #.
- **Tab** through the rest of the fields until it hits **USD**. The tax will be automatically calculated and added to the total commodity amount.

|                 |     |                              |       |        |        |        | Settings |
|-----------------|-----|------------------------------|-------|--------|--------|--------|----------|
| Sequence        | COA | Year                         | Index | Fund   | Orgn   | Acct   | Prog     |
| 1               | D   | 24                           |       | 100000 | 360000 | 430100 | 6770     |
| 4               |     |                              |       |        |        |        |          |
| 🔰 ┥ 🗍 of 1 🕨    | 10  | <ul> <li>Per Page</li> </ul> |       |        |        |        |          |
|                 |     | %                            |       | USD    |        |        |          |
| Extended Amour  | nt  |                              |       |        | 10     |        |          |
| Discour         | nt  |                              |       |        | 0.00   |        |          |
| Addition        | al  |                              |       |        | 0.00   |        |          |
| Та              | IX  |                              |       |        | 1.03   |        |          |
| FOAPAL Tota     | al  |                              |       |        | 11.03  |        |          |
| Document Tota   | al  |                              |       |        | 10.00  |        |          |
| Remainin        | g   |                              |       |        | 1.03   |        |          |
| Commodity Amour | nt  |                              |       |        | 1.00   |        |          |

• Go to Related at the upper right corner of the page and selection Document Text.

| 🔒 ADD         |                                       | RELATED             | 🌞 tools 🛛 🔔 |  |  |  |  |
|---------------|---------------------------------------|---------------------|-------------|--|--|--|--|
|               | <b>Q</b> Search                       |                     |             |  |  |  |  |
|               | View Budg                             | jet Availability [F | GIBAVL]     |  |  |  |  |
| Document Text | Review Accounting Information [FOICAC |                     |             |  |  |  |  |
|               | Document Text [FOAPOXT]               |                     |             |  |  |  |  |

• Press **Go** and it will direct you to the **Procurement Text Entry** where you can include notes related to this order.

| Text Type: REQ                  | Code: R2402675 | Change Sequence: | Item Number: | Vendor: | Commodi |
|---------------------------------|----------------|------------------|--------------|---------|---------|
| <ul> <li>PROCUREMENT</li> </ul> | TEXT ENTRY     |                  |              |         |         |
| Text                            |                |                  |              |         |         |
|                                 |                |                  |              |         |         |
| 📕 ┥ 🗍 of 1                      |                | 0 🗸 Per Page     |              |         |         |

• If the Requisition is a **Blanket Order**, type in **4** for **Modify Clause** and click **Go**.

| Modify Clause: | 4 | ••• |  |
|----------------|---|-----|--|
|----------------|---|-----|--|

• The following will be automatically generated in **Procurement Text Entry**, where you will need to include the authorized users of the Requisition.

| ▼ PROCUREMENT TEXT ENTRY                        |
|-------------------------------------------------|
| Text                                            |
| This blanket order is for the purchase of       |
| supplies & materials on an as needed basis.     |
| Invoice not to exceed the amount shown          |
| on this order. It covers the period from July 1 |
| 2023 through June 30, 2024 and is automatically |
| cancelled on June 30, 2024 or when funds are    |
| expended, whichever occurs first.               |
| No equipment can be purchased using this order. |
| Only the following staff are authorized to use  |
| this order:                                     |

Click Insert for additional fields if needed.

|         |          |          | . (    | Start C | )ver     |
|---------|----------|----------|--------|---------|----------|
|         | Settings | 🖶 Insert | Delete | 🖪 Сору  | 👻 Filter |
| Print * |          |          | Line   |         |          |

Click Save and exit after you are done.

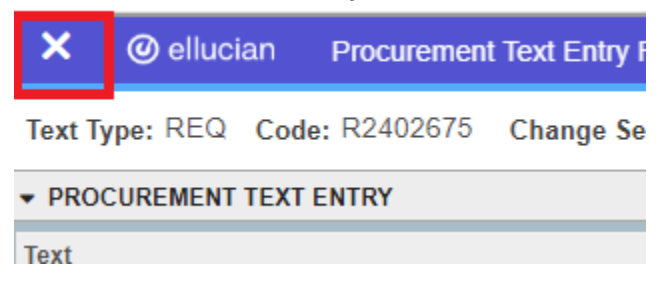

• Save your work and go to the next page.

#### TAB 4: Balancing/Completion

• Review page to make sure all fields are completed correctly. Write down the **Requisition #** for your record and tracking purposes.

| Requisition: R240267   | 5                                             |                          |                           |                 |
|------------------------|-----------------------------------------------|--------------------------|---------------------------|-----------------|
| REQUISITION ENTRY:     | REQUESTOR/DELIVERY                            |                          |                           |                 |
| Requisition            | R2402675                                      | Comments                 |                           |                 |
| Order Date             | 03/08/2024                                    | Commodity Total          | 11.03                     |                 |
| Transaction Date       | 03/08/2024                                    | Accounting Total         | 11.03                     |                 |
| Delivery Date          | 03/15/2024                                    |                          | Document Level Accounting |                 |
| Requestor/Delivery Inf | ormation Vendor Information Commodity/Account | ing Balancing/Completion |                           |                 |
| - BALANCING/COMPLE     | TION                                          |                          |                           |                 |
| Vendor                 | 022005 Staples                                |                          |                           | Currency        |
|                        | Vendor Hold                                   |                          | Excha                     | nge Rate        |
| COA                    | D Pasadena City College                       |                          | Commodit                  | ty Record 1     |
|                        |                                               |                          |                           | Count           |
| Requestor              | Emily Luo                                     |                          | Inpu                      | it Amount 11.03 |
| Organization           | 360000 Purchasing Services Office             |                          | Converte                  | d Amount        |

• Review to make sure the status for Amounts is all Balanced.

| - AMOUNTS         |       |           | 🕀 Inser    | t 🖪 Delete 🦷 Copy |
|-------------------|-------|-----------|------------|-------------------|
|                   | Input | Commodity | Accounting | Status            |
| Approved Amount   | 10.00 | 10.00     | 10.00      | BALANCED          |
| Discount Amount   | 0.00  | 0.00      | 0.00       | BALANCED          |
| Additional Amount | 0.00  | 0.00      | 0.00       | BALANCED          |
| Tax Amount        | 1.03  | 1.03      | 1.03       | BALANCED          |

• Use the Up and Down arrows to review previous pages if needed.

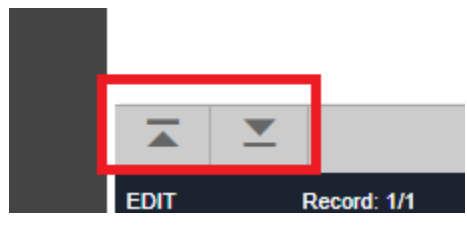

• Click on **Complete** to submit Requisition or **In Process** to save the work for a later submission.

| Complete | In Process |
|----------|------------|
|          |            |